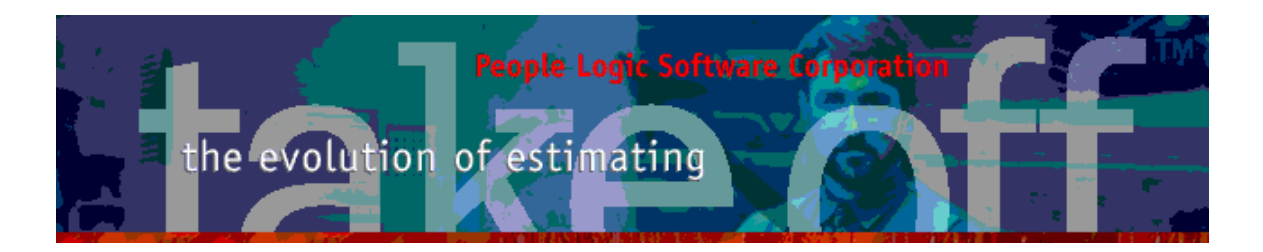

Update Bulletin 2.12.6.0

Hello All,

Many updates of the past have been requested by various users and have finally made their way to your runtime version. A brief summary of the highlights are shown below.

| Admin       | 3  |
|-------------|----|
| Material    | 3  |
| Editor      | 3  |
| Drag/ Drop  | 4  |
| Detail pane | 5  |
| Tiles       | 6  |
| Spec-Groups | 9  |
| Catalog     | 10 |
| Components  | 10 |
| Grid        | 10 |
| Takeoff     | 12 |
| Item        | 12 |
| Grid        | 13 |
| Outline     | 14 |
| Charts      | 16 |
| planRoom    | 16 |
| Drawings    | 16 |
| Menus       | 17 |
| File        | 17 |
| Toolbar     | 17 |
| Reports     | 17 |
| tkOffice    | 18 |
| Power Users | 19 |
| Admin       | 19 |
| Catalog     | 20 |
| Spec notes  | 20 |
| Explode     | 20 |
| Tracing     | 21 |
| Takeoff     | 22 |
| Edit        | 22 |

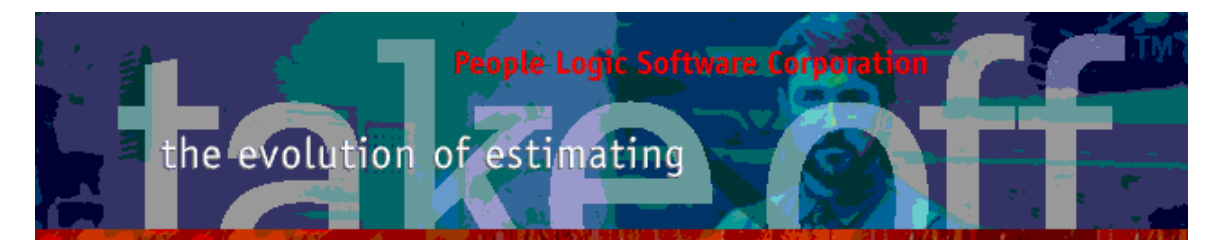

| Tracing                       | 22 |
|-------------------------------|----|
| Menus                         | 23 |
| Backup files                  | 23 |
| Utilities                     | 23 |
| Creating new Projects spaces. | 24 |
| Fun stuff                     | 25 |

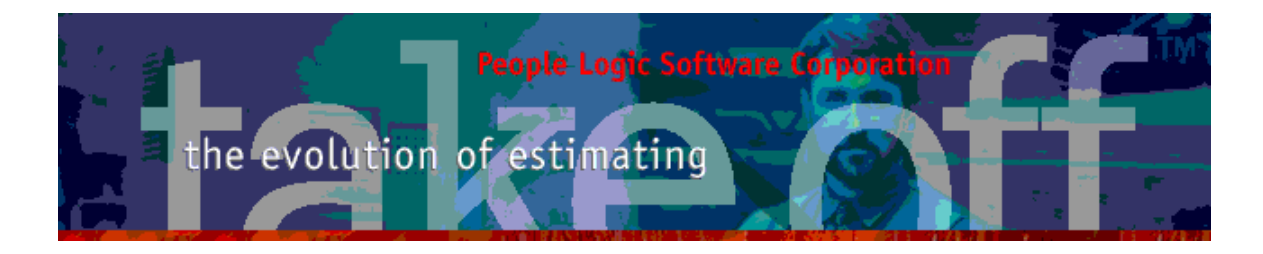

# Admin

### Material

#### Editor

Material waste also displayed as NET waste. Input remains as Gross.

| Material     | 6/4 Fir      |             |                  |              |          |      |  |  |
|--------------|--------------|-------------|------------------|--------------|----------|------|--|--|
| UOM          | Bdft.        |             |                  |              |          | -    |  |  |
| Cost         | As Composite |             |                  |              |          |      |  |  |
|              |              | \$4.00 Last | updated: Januar  | y 22, 2015 @ | 05:08 PM | 0% 📑 |  |  |
| Weight       |              | Lbs         | per Bdft.        |              |          |      |  |  |
| Waste[Gross] | 25 T         | %           | Naste[Net]= 33.3 | 1%           |          |      |  |  |

#### New field "Comment" added.

| Material     | RPC 5 knuckle pin               |                                           |    |  |  |  |  |
|--------------|---------------------------------|-------------------------------------------|----|--|--|--|--|
| ООМ          | Each                            |                                           | +  |  |  |  |  |
| Cost         | As Composite                    |                                           |    |  |  |  |  |
|              | \$3.50                          | Last updated: January 22, 2015 @ 05:08 PM | 0% |  |  |  |  |
| Weight       |                                 | Lbs per Each                              |    |  |  |  |  |
| Waste[Gross] | 0                               | % Waste[Net]= 0.0 %                       |    |  |  |  |  |
| Comment      | Labor intensive routing require | ed                                        |    |  |  |  |  |
| Stock code   |                                 |                                           |    |  |  |  |  |
| ИОМ2         | Each                            | A                                         |    |  |  |  |  |

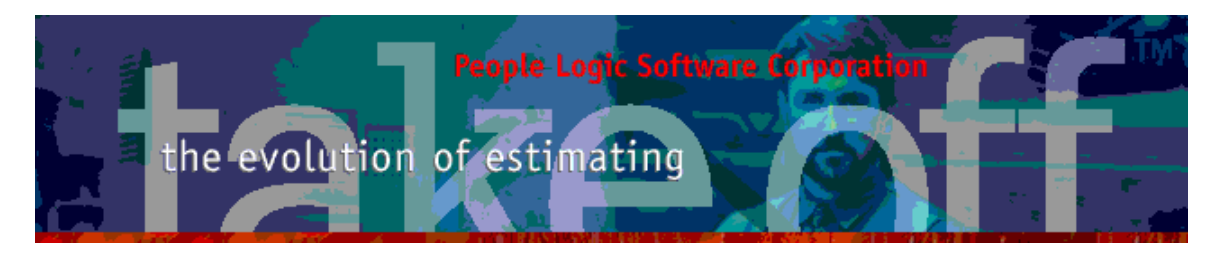

Spec image allows pasting of a copied filename from Windows<sup>™</sup> file explorer along with paste of raw image(from external graphics editor).

Unchecking of *Auto clip* will invoke a manual crop board for custom cropping. (See new Material Tile section).

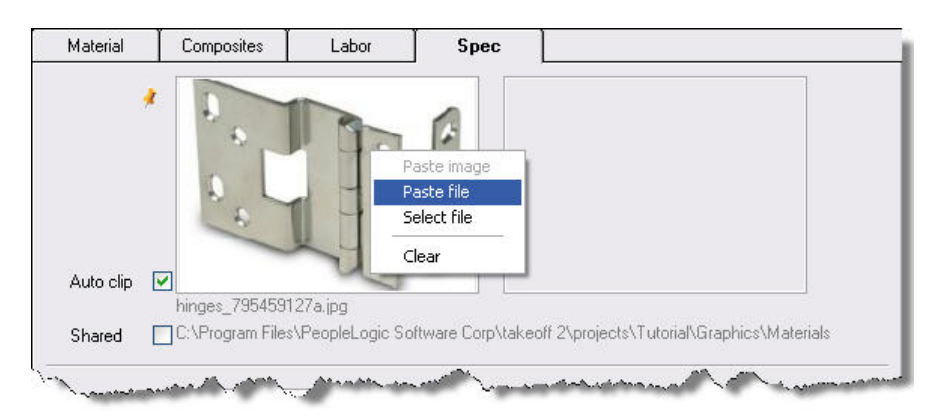

### Drag/ Drop

Dragging and dropping from material grid onto material outline along with outline to outline dragging has been restored.

| Project Option          | Material  | Labo                 | Labor     |        | Spec-Groups |        |  |
|-------------------------|-----------|----------------------|-----------|--------|-------------|--------|--|
| Starlight Jewellers     | Mate      | rial Name            | Cost      | UOM    | Conversion  | UOM2   |  |
| ⊕ Buyout                | Lazy      | susan 30 inch        | \$95.00   | Each   | 1           | Each   |  |
| Edging                  | Meta      | l Leg 2·1/2 x 30     | \$21.00   | Each   | 1           | Each   |  |
|                         | Meta      | I Leg 2-1/2 x 36     | \$22.50   | Each   | 1           | Each   |  |
| Glazing                 | Pape      | r grommet 1-1/2 x 12 | \$5.00    | Each   | 1           | Each   |  |
| Hindes                  | Penc      | il tray              | \$12.50   | Each   | 1           | Each   |  |
| Locks                   | 🔨 Roll-it | t garmet rod         | \$2.50    | Linft. | 1           | Linft. |  |
| Miscellaneous           | > Roll-it | rod holders          | \$5.00    | Pair   | 1           | Pair   |  |
| Pulls                   | Soap      | tray                 | \$6.50    | Each   | 1           | Each   |  |
| Shelf Fittings          | Wire      | grommet 2-1/2        | \$2.50    | Each   | 1           | Each   |  |
| Slides<br>Sliding track |           |                      |           |        |             |        |  |
| and dumber              | men and   | Marcan Marca .       | ala anti- |        |             |        |  |

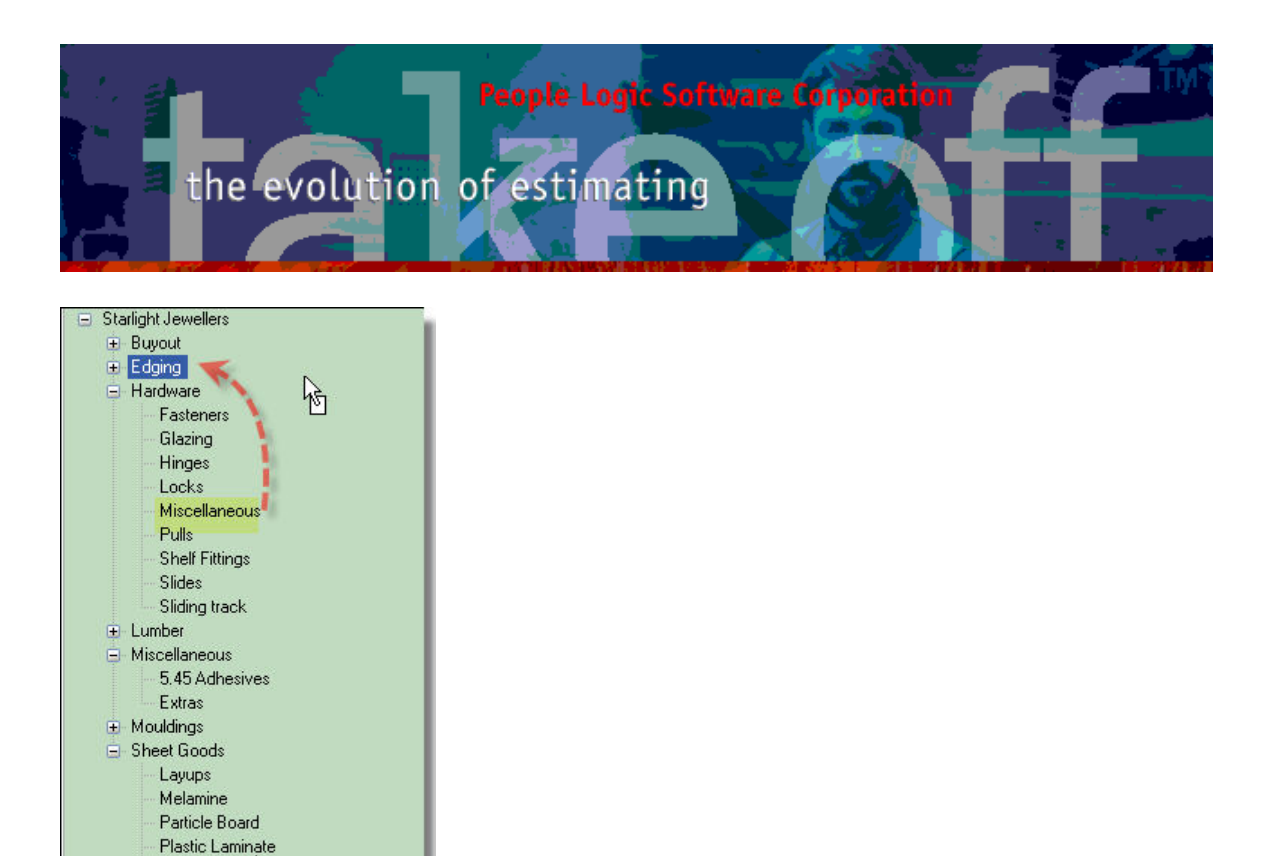

#### **Detail pane**

A Plana

A material detail pane has been added to the material grid similar to takeoff grid.

| Material Name               | Cost  | UOM    | Conversion | UOM2 | Waste | Weight   | Composite I | -                                             |                                                            |
|-----------------------------|-------|--------|------------|------|-------|----------|-------------|-----------------------------------------------|------------------------------------------------------------|
| Blum 125 deg clip on        | \$2.2 | 5 Each | 1          | Each | 0%    | 0.900    |             | ( ·                                           | -                                                          |
| Blum 90 Deg                 | \$1.3 | 5 Each | 1          | Each | 0%    | :        |             | C.C.                                          | A CONTRACT                                                 |
| Blum mounting plate clip on | \$0.6 | 0 Each |            | Each | 0%    | 0.200    |             |                                               |                                                            |
| Blum stamped mtg plate      | \$0.7 | 5 Each | 24         | Each | 02    | \$       |             |                                               | 64                                                         |
| Hager 3x3 Butt hinge        | \$4.4 | 5 Each | 1          | Each | 0%    | Ś        | 1           |                                               | and a                                                      |
| Mepla 270 deg.              | \$8.0 | 0 Each | 10         | Each | 02    | (        |             | 1                                             |                                                            |
| Mepla mounting plate        | \$0.7 | 0 Each | 8          | Each | 0%    | (        |             |                                               |                                                            |
| RPC 5 knuckle pin           | \$3.5 | 0 Each | 4          | Each | 0%    | \$       |             |                                               | HRDWhindes 91065611                                        |
|                             |       |        |            |      |       |          |             | Cost:<br>Weight:<br>Waste[Gross<br>Waste[Net] | \$0.60 /Each<br>\$0.60 /Each<br>0.20 Lbs<br>} 0 %<br>0.0 % |
|                             |       |        |            |      |       |          |             | Comment                                       |                                                            |
|                             |       |        |            |      |       |          |             | Supplier:<br>Type:                            | Hemsely Distributors<br>Direct [ 20% Markup]               |
|                             |       |        |            |      |       |          |             | Composite                                     | s<br>None                                                  |
|                             |       |        |            |      |       |          |             | abor                                          |                                                            |
| A 200                       |       |        |            | 22   |       | ana 10 1 |             |                                               | None -                                                     |

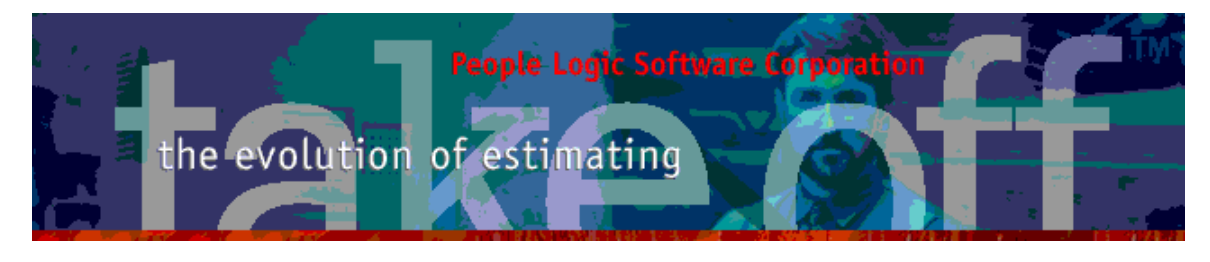

#### PL1| 3/4MDF| Liner

| Cost:                                 | \$2.45 /Sqft.<br>\$78.40 /Sheet                                                               |                                   |
|---------------------------------------|-----------------------------------------------------------------------------------------------|-----------------------------------|
| Weight:<br>Waste[Gross]<br>Waste[Net] | 3.27 Lbs<br>15 %<br>17.6 %                                                                    |                                   |
| Comment:                              |                                                                                               |                                   |
| Supplier:<br>Type:                    | Direct [ 20% Markup]                                                                          |                                   |
| Composites                            | 1.00 Sqft. PL1 VG. = \$1.15<br>1.00 Sqft. 3/4 MDF = \$0.65<br>1.00 Sqft. White Liner = \$0.65 |                                   |
| Labor                                 | 0.02 Hours Panel layup = \$0.3;                                                               |                                   |
|                                       | \$0.32 /Sqft.<br>\$10.24 /Sheet                                                               | Includes composite and Labor item |

#### Tiles

A quicker method of adding material images has been designed by showing all images per material category on a single tiled tab page. Original grid items are still accessible from new tab *Items*. Materials without images are show with empty white place holders. Simply drag and drop images onto these places.

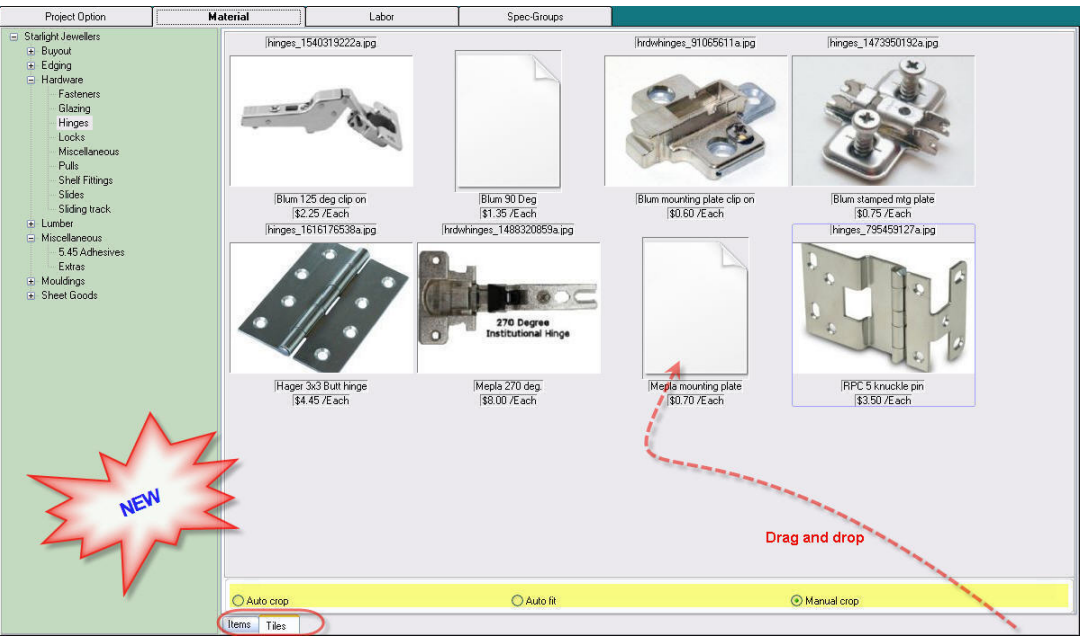

Note - this only applies to Image1 for each material.

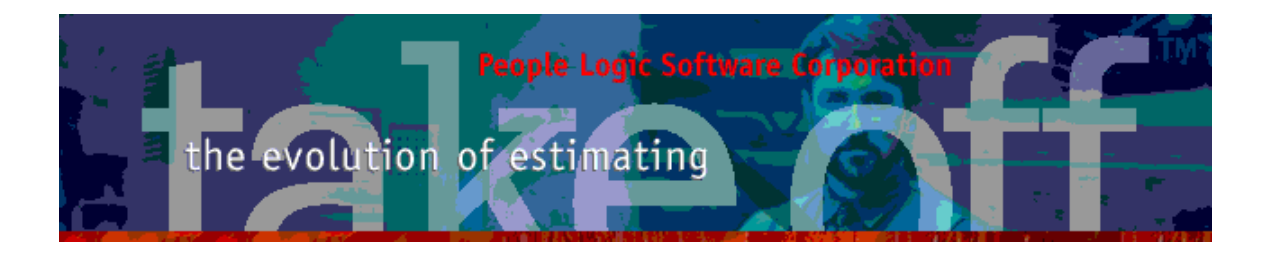

Before attempting to add any images pay attention the crop settings located on the 3 radio buttons below the images.

| O Auto crop | 🔘 Auto fit | <ul> <li>Manual crop</li> </ul> |
|-------------|------------|---------------------------------|
|             |            |                                 |

Auto crop – Crop if too high/wide. Auto fit – Add white space to fill image region. Maunual crop – Invoke cropping dialog for custom cropping.

A selection rectangle is provided and its aspect ratio is fixed to the target material image size. All one needs to do is to resize and reposition the selection rectangle and click **Crop** when done. If the entire image needs to be kept then the **Fit** button can be used instead which will add white space to fill.

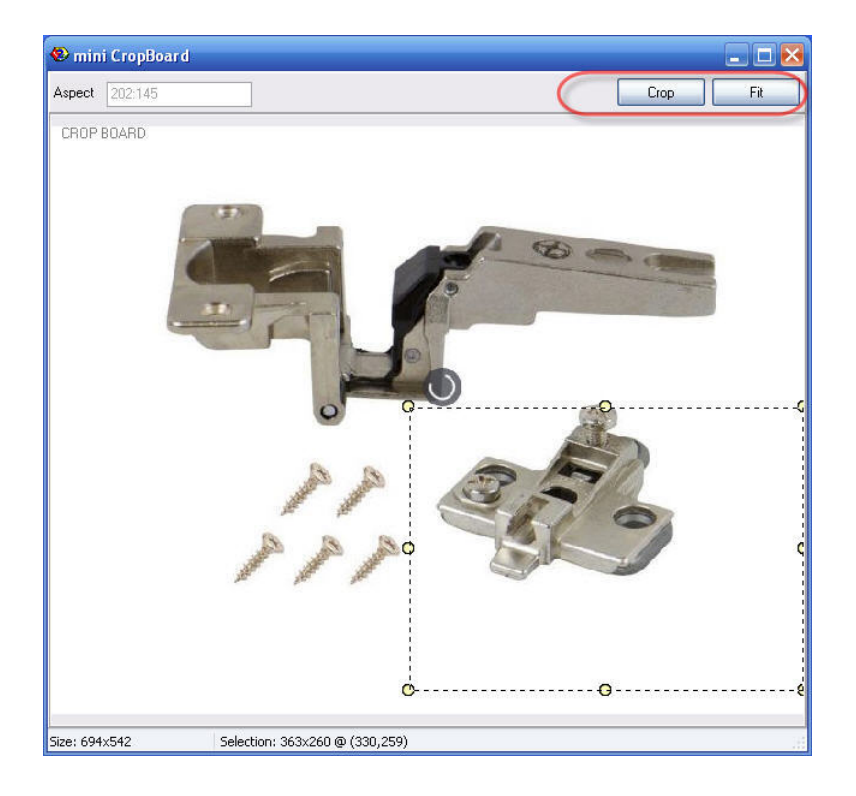

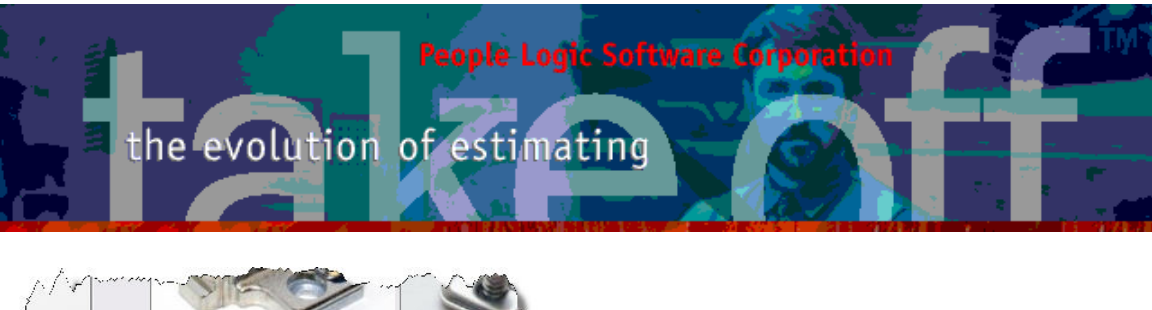

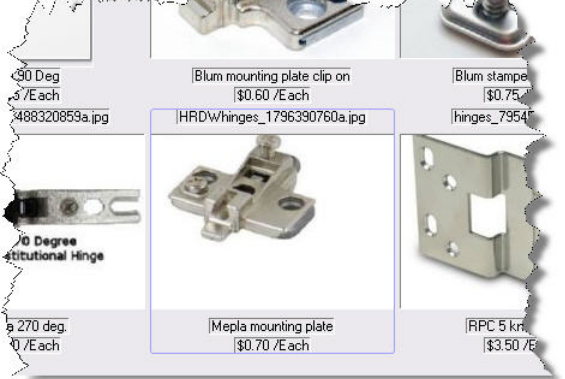

Image addition may be done by either drag and drop from other images or copy paste of images or file names.

1. Copy paste **image** – Copy an image selection from any photo editor and right click *Paste image* over place holder.

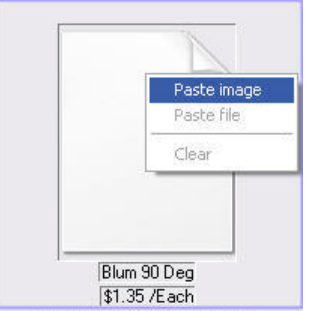

2. Copy Paste **file** – Copy a file name from Windows<sup>™</sup> file explorer or a web source and right click *Paste file* over place holder.

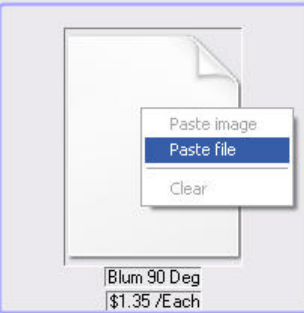

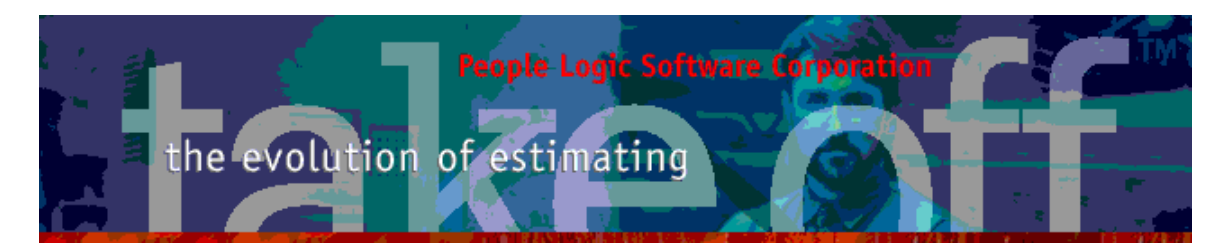

3. Drag and drop – Simply drag a file name or a web image directly onto the place holder. Some web source may first require an initial click onto the image to activate viewing prior to dragging. Not all web images allow this but there other screen grab tricks which can be used to pass the image via clipboard using *Paste image* instead.

Note – For those who need to know, these images are auto-name and stored with the project under \Graphics\Materials. There exists a possibly to share common files at \Shared\Materials.

### Spec-Groups

Spec components which use the same material may have their material assignments copied from one item to another. UOM must match.

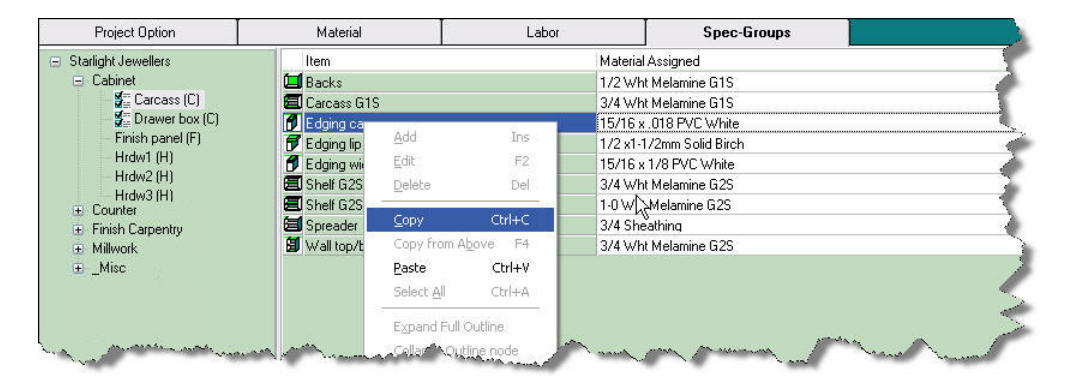

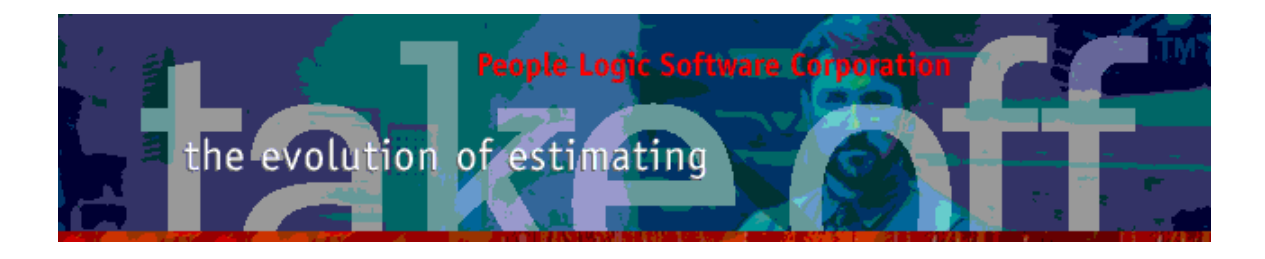

# Catalog

#### Components

Assigned materials for all Spec-Groups can now be seen from the component editor. They may be collectively cleared or made to match the current default.

| 😢 Edit a Comp   | onent                        | X                         |
|-----------------|------------------------------|---------------------------|
| Name            | Backs                        |                           |
| Export<br>Notes | Cabinets backs               |                           |
| UOM             | Sqft.                        | •                         |
| Usage           | <ul> <li>Interior</li> </ul> | O Finish O Hardware       |
| Material        | Default(C)                   |                           |
| Default Group   | 1/2 Wht Melamine G           | 1S 💌                      |
| Spec Groups     | Spec                         | Material<br>1/2 Birch G1S |
|                 | Cab-Plam                     | PL1 1/2PB Backer          |
| Reset default   | Default(C)                   | 1/2 Wht Melamine G1S      |
| Clear Spec      |                              |                           |
|                 | Sa                           | ave Cancel Help           |

# Grid

Right hand section shows detail similar to takeoff grid. Item comment added.

| Category      | Туре           | Qty                                             | UOM   | Item             | Comments | PART: Pilaster strip                                                                                                    |
|---------------|----------------|-------------------------------------------------|-------|------------------|----------|----------------------------------------------------------------------------------------------------|
| Cabinet       | 🚺 Labor        | Is_install*Time_install_base*Multiplier_storage | Hours | Install cabinet  |          | Tupor Dat                                                                                                    |
| abinet fab    | 🛄 Labor        | Time_attach_panel®Qty_shelf_fix                 | Hours | Assemble case    |          | Library Cabinet                                                                                                    |
| arcass        | Sub-Assembly   | Iff(Qty_fe=0,1,0)                               | Each  | SO 0-fin end     |          | Category: _Option Sets                                                                                                    |
|               | Sub-Assembly   | lff(Qty_fe=1,1,0)                               | Each  | SO 1-fin end     |          | Duran Key (Track)                                                                                                    |
|               | 🔲 Sub-Assembly | lff(Qty_fe=2,1,0)                               | Each  | SO 2-fin end     |          | Tupe of shelf*4                                                                                                    |
|               | 🔳 Part         | Qty_shelf_adj                                   | Each  | Shelf adjustable |          | Width: Minus_toekick                                                                                                    |
|               | 🗐 Part         | Qty_shelf_fix                                   | Each  | Shelf fixed      |          | and the second second se |
| fiscellaneous | 🚺 Labor        | Qty_extra_labor                                 | Hours | Extra shop labor |          | Single cabinet pilaster piece of length "P                                                                                                    |
|               |                |                                                 |       |                  |          | origio oddiriot pidotor pidoto or iorigar                                                                                                    |

People Logic Software Corp. Phone: 250.475.1392 Fax: 250.475.0792 info@peoplelogicsoftware.com www.peoplelogicsoftware.com

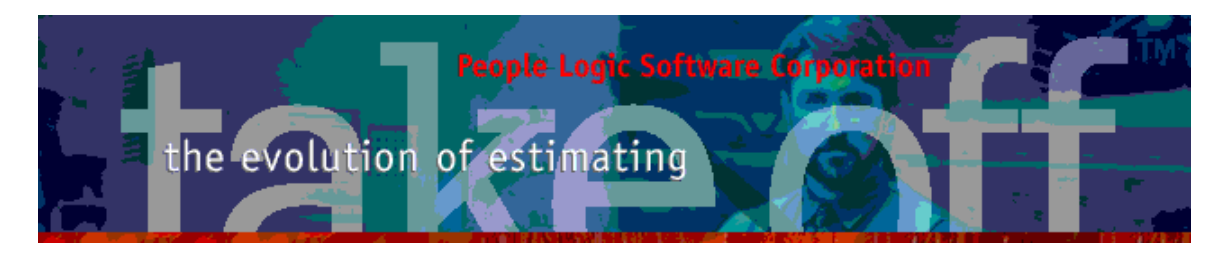

Comments added per grid line item.

| m from Cal<br>ageGeneral | binetOption Sets Subltems[1]                      | 3                                                        |
|--------------------------|---------------------------------------------------|----------------------------------------------------------|
| Parent                   | : S110[Each]                                      |                                                          |
|                          | em: Pilaster strip[Each]                          |                                                          |
| UOM                      | How many [Each] of Pilaster strip per [Each] S110 | Single cabinet pilaster piece of length<br>"ParentWidth" |
| Qty                      | Type_of_shelf*4                                   |                                                          |
| Comment                  | Toggles with shelf type                           |                                                          |

Individual line items may be *Replaced* rather Delete/Add which saves the previous item's properties. Replacement must be from the same type library and UOM.

| Cabinet       Is_install Time_install_base*Multiplet_storage       Hours       Install cabinet         Cabinet fab       Labor       Time_attach_panel*Qy_shell_fix       Hours       Assemble case         Carcass       Sub-Assembly       Iff(Qy_le=0.1.0)       Each       S0 0-fin end         Sub-Assembly       Iff(Qy_le=1.1.0)       Each       S0 0-fin end         Part       Qy_shell_dd       Each       S0 2-fin end         Part       Qy_shell_dd       Each       S0 fin end         Option Sets       Part       Qy_extra_labor       Edit       F2         Delete       Del       Replace single ifem       X         Coreass       Carcass & Delor       Qy_extra_labor       Edit       F2         Delete       Del       Replace single ifem       X         Coreass       Part       Type_of_shelf*4       F2         Delete       Del       Replace Carcass \ Shelf fixed       X         Part       Clone       Crir+D       Carcass       Botom /top         Coreass       Part       Dype_of_shelf*4       F2       Botom /top wall         _Option Sets       Part       Part       Part       Part       Part         Divider       Part       <                                                                                                    | Category      | Туре           | Qty                            |                            | UOM               | Item                | Comments   |          |
|----------------------------------------------------------------------------------------------------|---------------|----------------|--------------------------------|----------------------------|-------------------|---------------------|------------|----------|
| Cabinet fab       Labor       Time_attach_panel*Qty_ehelf_fix       Hours       Assemble case         Carcass       Sub-Assembly       Itt(Qty_fe=0.1.0)       Each       S0 0 4/m end         Sub-Assembly       Itt(Qty_fe=1.0)       Each       S0 0 4/m end         Sub-Assembly       Itt(Qty_fe=1.0)       Each       S0 0 4/m end         Sub-Assembly       Itt(Qty_fe=1.0)       Each       S0 0 4/m end         Part       Dty_shelf_adj       Each       S0 1 4/m end         Miscellaneous       Patt       Dty_exits_adid       Ins        Option Sets       Part       Type_of_shelf*4       Edit       F2        Option Sets       Part       Type_of_shelf*4       Edit       F2        Option Sets       Part       Type_of_shelf*4       Edit       F2        Option Sets       Part       Type_of_shelf*4       Edit       F2        Option Sets       Part       Type_of_shelf*4       Edit       F2                                                                                                    | Cabinet       | 🐨 Labor        | Is_install*Time_insta          | ll_base*Multiplier_storage | Hours             | Install cabinet     |            |          |
| Carcass       Sub-Assembly       Iff(Duy_fe=0,1,0)       Each       S0 0-fin end         Sub-Assembly       Iff(Duy_fe=1,1,0)       Each       S0 1-fin end         Sub-Assembly       Iff(Duy_fe=2,1,0)       Each       S0 2-fin end         Part       Quy_shell_adi       Each       S0 2-fin end         Part       Quy_shell_adi       Each       Sbel adjustable         Imiscelaneous       Labor       Quy_extra_labor       Edit       F2         Option Sets       Part       Type_of_shell*4       F2       Pelete       Delete         Clone       Ctrip       Copy       Ctrip       Carcass       Sbelf fixed         With       Carcass       Bottom /top       Edit       F2       Delete       Delete       Delete       Delete       Edit       F2       Delete       Delete </td <td>Cabinet fab</td> <td>🖬 Labor</td> <td>Time_attach_panel*</td> <td>Qty_shelf_fix</td> <td>Hours</td> <td>Assemble case</td> <td></td> <td></td>                                                                                                    | Cabinet fab   | 🖬 Labor        | Time_attach_panel*             | Qty_shelf_fix              | Hours             | Assemble case       |            |          |
| Sub-Assembly       Iff(Qu_re=1,1,0)       Each       SD 1-fin end         Sub-Assembly       Iff(Qu_re=2,1,0)       Each       SD 2-fin end         Part       Qu_exittai       Each       Shelf adjustable         Miscellareous       Labor       Qu_exittabor       Add       Ins        Option Sets       Part       Type_of_shell*4       Edt       F2        Option Sets       Part       Type_of_shell*4       Edt       F2        Option Sets       Part       Type_of_shell*4       Edt       F2        Option Sets       Part       Type_of_shell*4       Edt       F2        Option Sets       Part       Type_of_shell*4       Edt       F2        Option Sets       Part       Type_of_shell*4       Edt       F2        Option Sets       Part       Type_of_shell*4       Edt       F2        Option Sets       Part       Type_of_shell*4       Edt       F2        Option Sets       Part       Type_of_shell*4       Edt       F2        Option Sets       Part       Type_of_shell*4       Edt       F2                                                                                                    | Carcass       | 🔲 Sub-Assembly | Iff(Qty_fe=0,1,0)              |                            | Each              | SO 0-fin end        |            |          |
| Sub-Assembly       Iff(Qty_fe=2,1.0)       Each       S0 2 fin end         Pat       Qty_shell_adj       Each       Shelf adjustable         Image: Sub-Assembly       Qty_shell_ado       Each       Shelf adjustable         Image: Option Sets       Part       Qty_extra_labor       Edit       F2         Image: Option Sets       Part       Type_of_shelf'4       Edit       F2         Delete       Del       Replace Single item       Image: Option Sets       Replace Carcass\ Shelf fixed         Cone       Ctrl+D       Copy       Ctrl+C       Part       Image: Option Sets       Back         Bottom /top       Part       Part       Delete       Delete       Delete       Delete         Part       Clone       Ctrl+D       Copy       Ctrl+C       Part       Delete       Delete         Copy       Ctrl+C       Part       Part       Delete       Delete       Delet                                                                                                    |               | 🗐 Sub-Assembly | Iff(Qty_fe=1,1,0)              |                            | Each              | SO 1-fin end        |            |          |
| Image: Part       Qty_shelf_adj       Each       Shelf adjustable         Miscelaneous       Labor       Qty_extra_labor       Add       Ins         Option Sets       Part       Type_of_shelf*4       Edit       F2         Delete       Del       Replace single item       Image: Part Core single item       Image: Part Core single item       Image: Part Core single item         Option Sets       Part       Type_of_shelf*4       Edit       F2       Delete       Del         Replace Carcass\Shelf fixed       Image: Part Core single item       Image: Part Core single item       Image: Part Core single item       Image: Part Core single item       Image: Part Core single item         Clone       Ctrl+D       Core Core single item       Image: Part Core single item       Image: Part Core single item       Image: Part Core single item       Image: Part Core single item         Clone       Ctrl+D       Core Ctrl+D       Core Ctrl+D       Core single item       Image: Part Core single item       Image: Part Core single item       Image: Part Core single item       Image: Part Core single item       Image: Part Core single item       Image: Part Core single item       Image: Part Core single item       Image: Part Core single item       Image: Part Core single item       Image: Part Core single item       Image: Part Core single item       Image: Part Core single item <t< td=""><td></td><td>🔲 Sub-Assembly</td><td>Iff(Qty_fe=2,1,0)</td><td></td><td>Each</td><td>SO 2-fin end</td><td></td><td></td></t<>                                                                                                    |               | 🔲 Sub-Assembly | Iff(Qty_fe=2,1,0)              |                            | Each              | SO 2-fin end        |            |          |
| Part       Oty_shell_fix       Coch       Shell fixed         Miscellaneous       Labor       Oty_extra_labor       Edit       F2        Option Sets       Part       Type_of_shell*4       Delete       Del         Replace with       Clone       Ctrl+D       Copy       Ctrl+C         Copy       Ctrl+C       Pasta       Caccass       Back         Back       Bottom /top       Back       Bottom /top         Divider       Hang Rail       Ladder rail       Shelf adjustable                                                                                                    |               | 🔳 Part         | Qty_shelf_adj                  |                            | Each              | Shelf adjustable    |            |          |
| Miscellaneous       Labor       Qty_extra_labor       Add       Ins       us       Replace single item       Ims       Ims                                                                                                    | >             | 🗮 Part         | Qty_shelf_fix                  |                            | le <sub>nch</sub> | Shelf fixed         |            |          |
| _Option Sets       Part       Type_of_shell*4       Edit       F2       Eh       Replace single ifem       Maintain the second second seco                                                                                                    | Miscellaneous | Labor          | Qty_extra_labor                | <u>A</u> dd Ins            | urs [             | , le i si           | Per-       |          |
| Delete Del   Replace with   Clone   Ctrl+D   Copy   Ctrl+C   Pasta   Pasta   Calonet   Carcass   Back   Bottom /top   Bottom /top   Bottom /top   Bottom /top   Bottom /top   Bottom /top   Bottom /top wall   Case rail   Divider   Hang Rail   Ladder rail   Shelf railustable   Shelf roll-out   Side G1S   Toekick rail   Drawer box   Finish panel                                                                                                    | _Option Sets  | Part           | Type_of_shelf*4                | <u>E</u> dit F2            | ch                | Replace single item |            | <b>X</b> |
| Replace with       Clone       Ctrl+D         Copy       Ctrl+C         Pasta       Other         Back       Back         Bottom /top       Bottom /top         Bottom /top       Bottom /top         Bottom /top       Bottom /top         Shelf adjustable       Shelf adjustable         Shelf adjustable       Shelf adjustable         Shelf adjustable       Shelf adjustable         Shelf adjustable       Shelf adjustable         Shelf adjustable       Shelf adjustable         Shelf adjustable       Shelf adjustable         Shelf adjustable       Shelf adjustable         Shelf adjustable       Shelf adjustable         Shelf adjustable       Shelf adjustable         Shelf adjustable       Shelf adjustable         Bottom box       Finish panel                                                                                                    |               |                | ullistation a                  | Delete Del                 |                   |                     |            |          |
| Clone       Ctrl+D         Copy       Ctrl+C         Pasta       Cacacass\ Boltom /top         Image: Comparison of Comparison of Co                                                                                                    |               |                |                                | Replace with               |                   |                     |            |          |
| Clone       Ctrl+D         Copy       Ctrl+C         Pasta       CdWV            Back       Back         Bottom /top       Bottom /top         Bottom /top       Bottom /top         Bottom /top       Bottom /top         Bottom /top wall       Case rail         Divider       Hang Rail         Ladder rail       Shelf adjustable         Shelf rol-out       Side G1S         Toekick rail       Drawer box            Finish panel                                                                                                    |               |                |                                | Replace with               |                   | Replace Carcass\Sł  | nelf fixed |          |
| Copy       CtrI+C         Pasta       Pasta         Pasta       Carcass Bottom /top         Back       Back         Battom /top       Battom /top         Battom /top wall       Carcase rail         Divider       Hang Rail         Ladder rail       Shelf adjustable         Shelf adjustable       Shelf rail         Shelf rail       Side G1S         Toekick rail       Bittis panel                                                                                                    |               |                |                                | Clone Ctrl+D               |                   |                     |            | 戸        |
| Cabinet<br>Pacta Still Cabinet<br>Carcass<br>Back<br>Bottom /top<br>Bottom /top |               |                |                                | Copy Ctrl+C                |                   | With Carcass\ Bo    | ottom /top |          |
| Estimum d Britanni d Britanni d                                                                                                    |               |                |                                | Tob) carrie                |                   |                     |            |          |
| <ul> <li>Carcass</li> <li>Back</li> <li>Bottom /top</li> <li>Bottom /top wall</li> <li>Case rail</li> <li>Divider</li> <li>Hang Rail</li> <li>Ladder rail</li> <li>Shelf adjustable</li> <li>Shelf rail</li> <li>Side G1S</li> <li>Toekick rail</li> <li>Drawer box</li> <li>Finish panel</li> </ul>                                                                                                    | An Alle       | Miner man      | and a second state in a second | Paste                      | man 1             | 🚍 Cabinet           |            |          |
| Back<br>Bottom /top<br>Bottom /top wall<br>Case rail<br>Divider<br>Hang Rail<br>Ladder rail<br>Shelf adjustable<br>Shelf adjustable<br>Shelf rol-out<br>Side G1S<br>Toekick rail<br>€ Drawer box<br>Finish panel                                                                                                    |               | - A A          |                                |                            |                   | 🚍 Carcass           |            |          |
| Bottom /top     Bottom /top wall     Case rail     Divider     Hang Rail     Ladder rail     Shelf adjustable     Shelf roll-out     Side folS     Toekick rail     Drawer box     Finish panel                                                                                                    |               |                |                                |                            |                   | - Back              |            |          |
| <ul> <li>Bottom /top wall</li> <li>Case rail</li> <li>Divider</li> <li>Hang Rail</li> <li>Ladder rail</li> <li>Shelf adjustable</li> <li>Shelf roll-out</li> <li>Side G1S</li> <li>Toekick rail</li> <li>Drawer box</li> <li>Finish panel</li> </ul>                                                                                                    |               |                |                                |                            |                   | Bottom /to          | ι <b>ρ</b> |          |
| <ul> <li>Case rail</li> <li>Divider</li> <li>Hang Rail</li> <li>Ladder rail</li> <li>Shelf roll-out</li> <li>Side G1S</li> <li>Toekick rail</li> <li>Image Drawer box</li> <li>Finish panel</li> </ul>                                                                                                    |               |                |                                |                            |                   | Bottom /to          | p wall     |          |
| <ul> <li>Divider</li> <li>Hang Rail</li> <li>Ladder rail</li> <li>Shelf adjustable</li> <li>Shelf roll-out</li> <li>Side G1S</li> <li>Toekick rail</li> <li>Drawer box</li> <li>Finish panel</li> </ul>                                                                                                    |               |                |                                |                            |                   | Case rail           |            |          |
| Hang Rail<br>— Ladder rail<br>— Shelf adjustable<br>— Shelf roll-out<br>— Side GTS<br>— Toekick rail<br>관 Drawer box<br>— Finish panel                                                                                                    |               |                |                                |                            |                   | - Divider           |            |          |
| Ladder rail<br>Shelf adjustable<br>Shelf roll-out<br>Side G1S<br>Toekick rail<br>⊕ Drawer box<br>Finish panel                                                                                                    |               |                |                                |                            |                   | Hang Bail           |            |          |
| Shelf roll-out<br>Side G1S<br>Toekick rail<br>⊕ Drawer box<br>⊕ Finish panel                                                                                                    |               |                |                                |                            |                   | l adder rai         |            |          |
| Shelf adjustable<br>Shelf roll-out<br>Side G1S<br>Toekick rail<br>⊕ Drawer box<br>G Finish panel                                                                                                    |               |                |                                |                            |                   |                     |            |          |
| → Shell roll-out<br>→ Side G1S<br>→ Toekick rail<br>⊕ Drawer box<br>⊕ Finish panel                                                                                                    |               |                |                                |                            |                   | - Sheir adju        | stable     |          |
| → Side G1S<br>→ Toekick rail<br>⊕ Drawer box<br>⊕ Finish panel                                                                                                    |               |                |                                |                            |                   | - Shelt roll-o      | ut         |          |
| ── Toekick rail                                                                                                    |               |                |                                |                            |                   | - Side G1S          |            |          |
| in Drawer box<br>⊞ Finish panel                                                                                                    |               |                |                                |                            |                   | - Toekick ra        | li         |          |
| Image: The second second s                                                                                                    |               |                |                                |                            |                   | 🛨 Drawer box        |            |          |
|                                                                                                    |               |                |                                |                            |                   | 😟 Finish panel      |            |          |
|                                                                                                    |               |                |                                |                            |                   |                     | and .      |          |

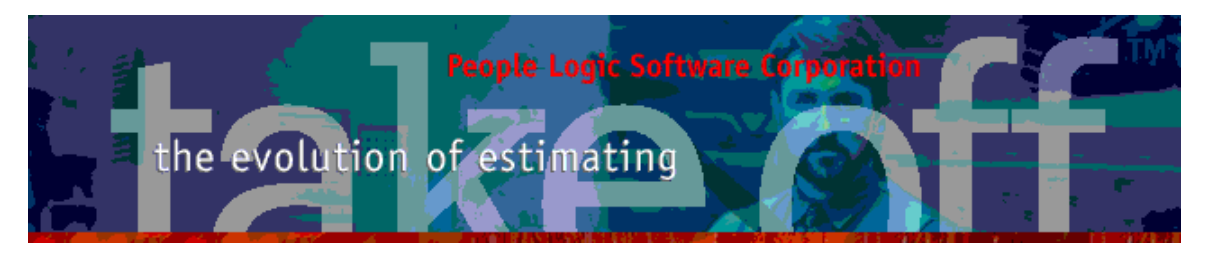

# Takeoff

#### Item

Spec-Group combinations which are commonly used may be saved as a "Quick-Spec" and reused as needed.

| eneral    | Options | Costs           | Sell     | Tracker  |              |               |                                                                                                    |           |            |
|-----------|---------|-----------------|----------|----------|--------------|---------------|----------------------------------------------------------------------------------------------------|-----------|------------|
| Item      |         | B244            |          |          |              |               |                                                                                                    |           |            |
| Location  |         | Staff Room @ 2r | nd Floor |          | -            |               | and the second division of the second division of the second divisio |           |            |
| Qty (Eacl | h)      | 1               |          |          |              |               |                                                                                                    |           |            |
| Qty2 (Lin | ít.)    | 3.33            |          |          |              |               |                                                                                                    |           |            |
| Weight (L | Lbs)    | 101.48          |          |          | -            | JI            |                                                                                                    |           |            |
|           |         | 10              |          |          | Ec           | lit Quick Spe | c items                                                                                                    |           |            |
| Width     |         | 40              |          | ×        | 1            |               |                                                                                                    |           |            |
| Height    |         | 36              |          |          |              |               | mySpec                                                                                                    |           | Save       |
| Depth     |         | 24              |          | <b>M</b> | <i>i</i> N I |               | Cab-WhtMel                                                                                                    | ×         |            |
| Quick Sp  | bec     |                 |          | ~ 7      |              |               | Cab-Beech                                                                                                    | ×         |            |
| Status    |         |                 |          | +        |              |               | Default(H)                                                                                                    | ×         |            |
| Comment   | ŧ       |                 |          |          |              |               |                                                                                                    |           |            |
| Referenc  | ce      |                 |          |          |              | Add Delete    | Clear All                                                                                                    |           |            |
|           |         | 5               |          |          | Qu           | iick Spec     | Construction                                                                                                    | Finish    | Hardware   |
|           |         |                 |          |          | my           | Spec          | Cab-WhtMel                                                                                                    | Cab-Beech | Default(H) |
|           |         |                 |          |          | elC          | Theapo        | Cab-WhtMel                                                                                                    | Cab-Plam  | Default(H) |

A single *Quick-Spec* will automatically set Construction, Finish and Hardware groups.

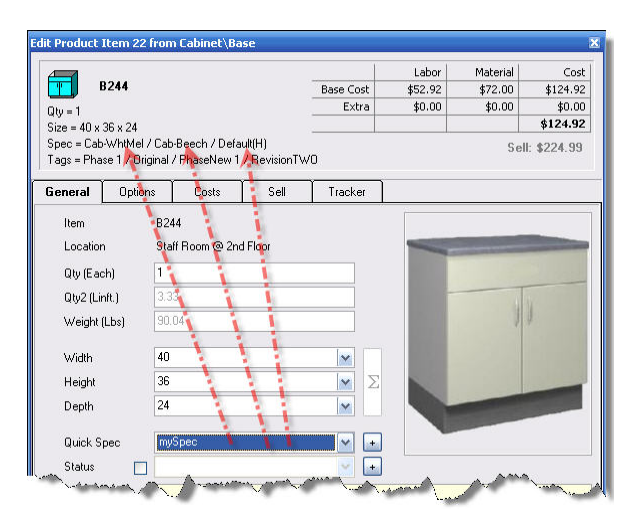

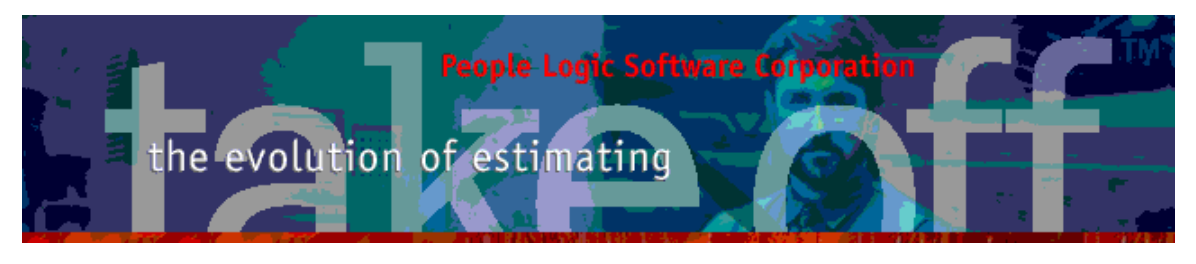

## Grid

Grid line items will show their details on a right hand panel complete with *Copy to clipboard* and printing capability. Multiple items may be summed together by first enabling "Multi select".

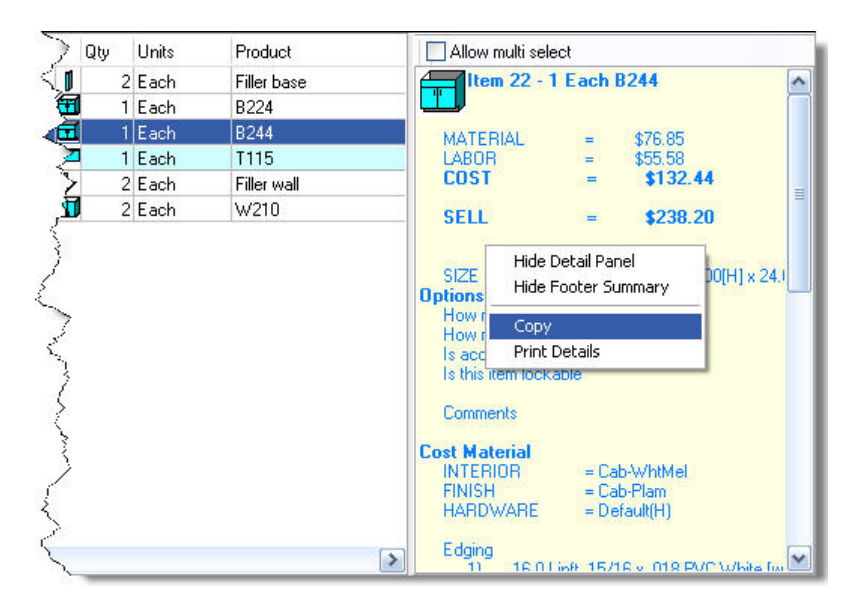

Grid items may be dragged to other locations or copied if CTRL-C is applied during drag.

| C Starlight Jewellers | Qty=1 Drawing: Section: Scope: Include chairs to lobby                                                                                                    | Room: Reception              | ( <sub>-</sub>                                                                                                   |           |          |        |                |
|-----------------------|----------------------------------------------------------------------------------------------------|------------------------------|----------------------------------------------------------------------------------------------------|-----------|----------|--------|----------------|
| Display 2             | LocationParent                                                                                                    | Location                     | SeqID                                                                                                    | ID Status | : Qty    | Units  | Product 🌰      |
| Office 1              | 2nd Floor\ Reception                                                                                                    | Reception                    | 1                                                                                                    | 16        | 6        | 1 Each | Wall 1         |
| Office 2              | 2nd Floor\ Reception                                                                                                    | Reception                    | 2                                                                                                    | 17        | <b>a</b> | 2 Each | B302           |
| Reception 5           | 2nd Floor\ Reception                                                                                                    | Reception                    | 3                                                                                                    | 18        | 4        | 1 Each | C822 🌙         |
| Staff Room 💦 🐂 🛶 🛶    | >-2nd Floor\ Reception                                                                                                    | Reception                    | 4                                                                                                    | 19        |          | 4 Each | Chairs 🔍       |
|                       | 2nd Floor\ Reception                                                                                                    | Reception                    | 5                                                                                                    | 26        |          | 2 Each | Frame 4 inch 🎻 |
| Constant and the      | and the second second sec | and a few second state of an | and the second second second second second second second second second second second second second second second |           |          | فسحو   | ~              |

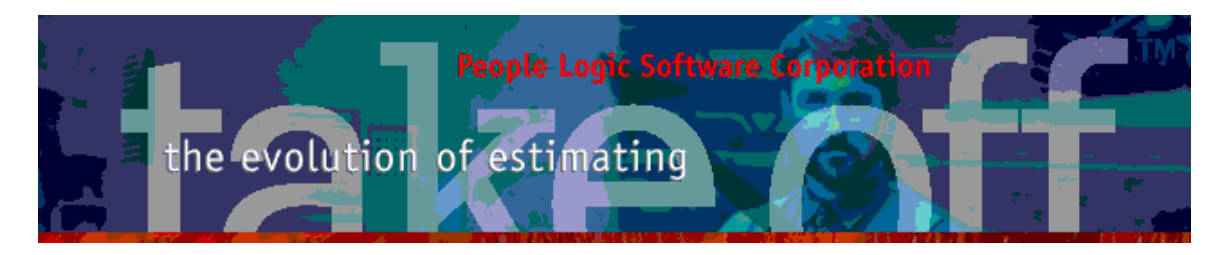

Line items may apply a status color which shows a colored triangle. Similar to plan room a legend may also be added.

| Location   | SeqID | ID  | Status | Qty      | y Üni | ts Pro  | oduct      | Width             | Height | Depth | Interior     | Finish   |
|------------|-------|-----|--------|----------|-------|---------|------------|-------------------|--------|-------|--------------|----------|
| Staff Room |       | 1 2 | 20     |          | 2 Eac | ch Fill | er base    | 2                 | 36     |       | 4 Cab-WhtMel | Cab-Plam |
| Staff Room |       | 2 2 | 21     | <b>=</b> | 1 Ear | General | Ontions    | Costo 1           | Soll   | Track | <u></u>      | 0.0      |
| Staff Room |       | 3 2 | 22     |          | 1 Ea  | uenerai | Opuoris    | COSIS             | Jell   | TIDUK | a            |          |
| Staff Room |       | 4 2 | 23 🔺   |          | 1 Ea  | ltem    | T1         | 15                |        |       |              |          |
| Staff Room |       | 5 2 | 24     |          | 2 Ea  | Land    |            | - 16 D            | Fleer  |       |              |          |
| Staff Room |       | 6 2 | 25     |          | 2 Ea  | Lucau   | Jri St     | ali noolii @ zriu | FIUUI  |       | /            |          |
|            |       |     |        |          | N     | Qty (Ea | ach) 1     |                   |        |       |              |          |
|            |       |     |        |          | N     | Qty2 (L | .inft.) 6. | 17                |        | ]     |              |          |
|            |       |     |        |          |       | Veiah   | t (Lbs) 51 | .74               |        | 1     |              |          |
|            |       |     |        |          |       | 1       |            |                   |        |       | ٧            | r        |
|            |       |     |        |          |       | Width   | 74         | 12                |        | ~     |              |          |
|            |       |     |        |          |       | Height  | D          | ef_splash         |        | ~     | Σ            |          |
|            |       |     |        |          |       | Depth   | D          | ef_counter        |        | ~     |              | ,        |
|            |       |     |        |          |       | Quick   | Spec 🔪 🗌   |                   |        |       |              |          |
|            |       |     |        |          |       | Status  |            | Site dimension    | ned    | ~     | •            |          |
|            |       |     |        |          |       | Comme   | ent        |                   |        |       |              |          |
|            |       |     |        |          |       | Refere  | nce        |                   |        |       |              |          |
|            |       |     |        |          |       |         |            |                   |        |       |              |          |

### Outline

Location cloning has been extended to similar levels on other branches.

| <ul> <li>StarlightJewellers</li> <li>1st Floor</li> <li>Display 1</li> </ul> | Draw<br>Scop | ing: Section:<br>e: | 8          |                |      |
|------------------------------------------------------------------------------|--------------|---------------------|------------|----------------|------|
| Display 2<br>2nd Floor                                                       | Lo           | cationParent        | Location   | SeqID          | ID ! |
| Office 1                                                                     | 2n           | d Floor\ Staff Room | Staff Room | 1              | 20   |
| Office 2                                                                     | 2n           | d Floor\ Staff Room | Staff Room | 2              | 21   |
| Reception                                                                    | 2n           | d Floor\ Staff Room | Staff Room | 3              | 22   |
| St <u>A</u> dd Elevation                                                     | Ins n        | d Floor\ Staff Room | Staff Room | 4              | 23   |
| Edit                                                                         | F2 n         | d Floor\ Staff Room | Staff Room | 5              | 24   |
| <br>Delete                                                                   | Del n        | d Floor\ Staff Room | Staff Room | 6              | 25   |
| Clone                                                                        | -            |                     |            |                |      |
| Clone to                                                                     | •            | 1st Floor           |            |                | ,    |
| Copies                                                                       | 1 🚭          |                     |            |                |      |
| <u>C</u> opy Ctr                                                             | 1+C          |                     |            |                |      |
| Dacta Ch                                                                     | dir.V        |                     |            | The second and | A    |

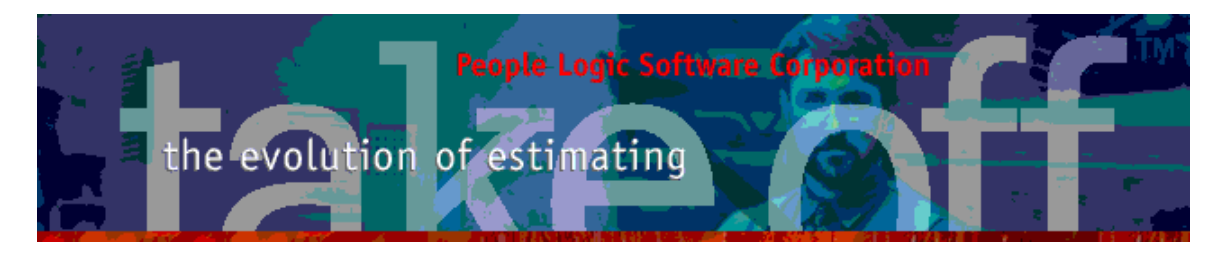

Outline dragging has been restored. Currently there are no level restrictions other than not using child branches of the current location.

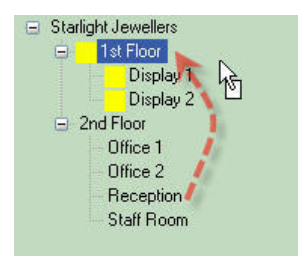

Outline naming where similar names may occur in other branches has been made easier by allowing name selection of used names from similar levels.

| Level    | Room                   | •   |
|----------|------------------------|-----|
| Location | Office 2               |     |
| Status 📃 | Display 1<br>Display 2 | v . |
| Drawing  | Office 1               |     |
|          | Office 2               |     |
| Section  | Reception              |     |

Outline status colors include legend building.

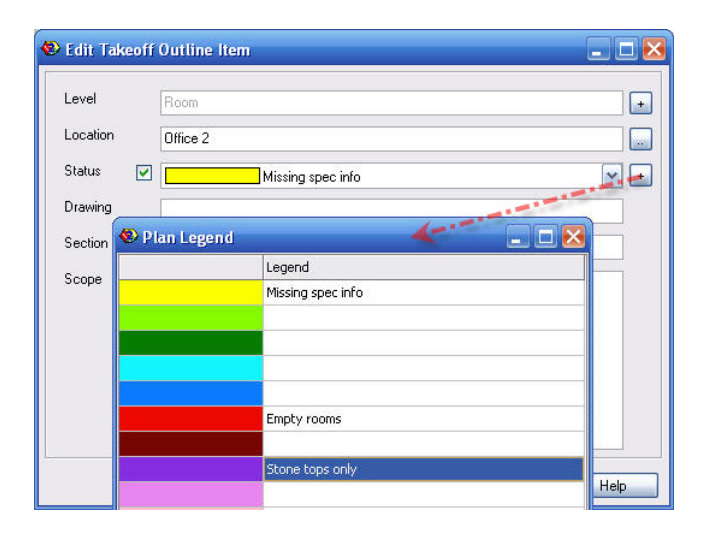

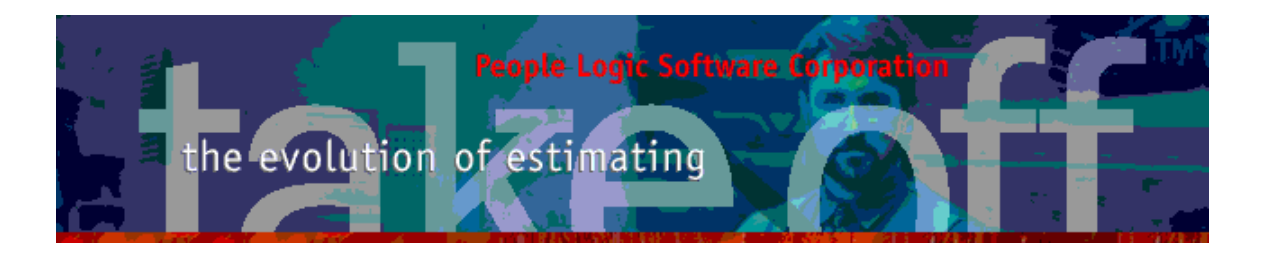

#### Charts

Material and labor summaries now include a chart breakout with a drilldown for top library level.

| Takeoff                                                                                                    | Material                                    | Labor                                       | Summary        |        | Ň                                            |                          |   |
|----------------------------------------------------------------------------------------------------|---------------------------------------------|---------------------------------------------|----------------|--------|----------------------------------------------|--------------------------|---|
| Statight evelors     Int Floor     Display 1     Display 2     2n Prov     Office 1     Office 2     Reception     Stati Room | Mate                                        | isis per Staff Room                         | Entenor        |        | ≪<br>StarlightJewellers - Mate<br>Staff Roon | riall Hardware<br>1      |   |
| for                                                                                                    | Hardware 17.1 %                             | COMPOSITE 16.8 %                            | Not            | N LIOM | Description                                  | TotolCost                |   |
| breakout                                                                                                    |                                             |                                             | 1400           | ay 000 | Description<br>Over Description              | TotalCost                |   |
|                                                                                                    | \$199.48 Sheet                              | Goods S59.32 Hardware<br>SITE S30.21 Edging | Hinges         | u Each | smin Beech Duwei                             | \$1.12<br>\$1.12         |   |
|                                                                                                    |                                             | Fotal= \$347.38)                            | Net            | ty UOM | Description                                  | TotalCost                |   |
|                                                                                                    |                                             |                                             | 16.0           | 0 Each | Blum 125 deg clip on                         | \$36.00                  |   |
|                                                                                                    |                                             | Hardware                                    | 16.0           | 0 Each | Blum mounting plate clip on                  | \$9.60<br><b>\$45.60</b> |   |
| Δ.                                                                                                    | Hinges 76.9 %                               |                                             | Pulls          |        |                                              |                          |   |
|                                                                                                    | 1                                           |                                             | Net            | ty UOM | Description                                  | TotalCost                |   |
|                                                                                                    |                                             |                                             | 10.0           | 0 Each | Chrome 4 inch wire D pull                    | \$6.00                   |   |
| NEW                                                                                                    | $\leq$                                      | Shelf Fittings                              | 1%             |        |                                              | \$6.00                   |   |
| 2 14                                                                                                    | <                                           | Pulls 10.1 %                                | Shelf Fittings |        |                                              |                          |   |
| N                                                                                                    |                                             | Slider 10 1 %                               | NetG           | ty UOM | Description                                  | TotalCost                |   |
|                                                                                                    |                                             | Condes To.T 78                              | 20.0           | 0 Each | Plastic shelf clips                          | \$0.60                   |   |
| V                                                                                                    | S45.60 Hing<br>\$6.00 Pulls<br>\$0.60 Shall | es \$6.00 Slides<br>\$1.12 Fasteners        | Slides         |        |                                              | \$0.60                   |   |
|                                                                                                    | Les 40.00 Shell                             | i alli ye                                   | NetC           | ty UOM | Description                                  | TotalCost                | ~ |
|                                                                                                    | Hardware                                    | preakout (Total= \$59.32)                   | <              |        | 10                                           |                          | > |
|                                                                                                    | Items Report Chart                          |                                             |                |        |                                              |                          |   |

# planRoom

### Drawings

PDF conversion is built into planRoom and is used either from toolbar or simply dropping pdf files directly onto planRoom outline. The familiar pdfKlip utility will launch and page selections can be made. Further pdf files may even be dropped onto the pdfKlip grid. At the end of the conversion process the resulting files may be dragged onto planRoom outline.

ReBuild outline Add Category Add Drawings Convert Pdf

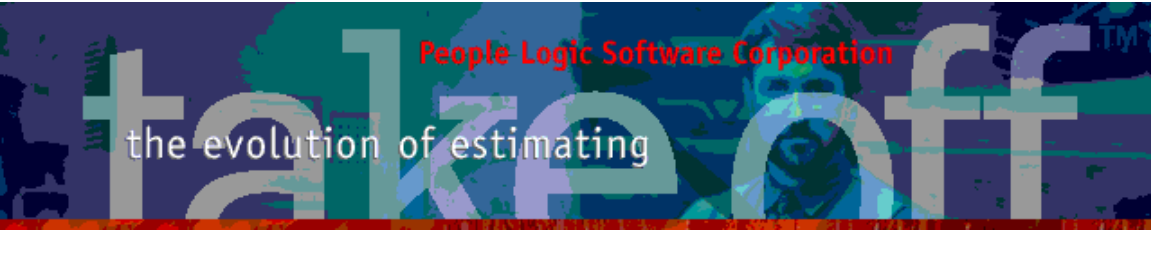

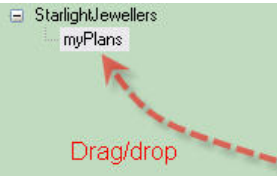

## Menus

### File

New projects which always use the same template can be created by using the last used template. This bypasses File|Open.

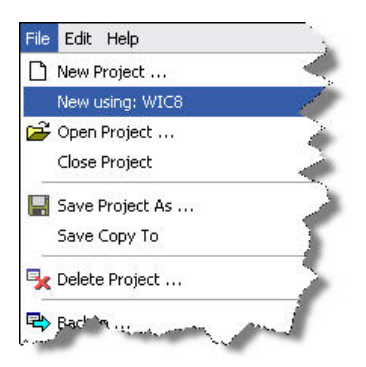

# Toolbar

### Reports

Mile stones are included in reports along with user defined milestone headings.

|                             |             | Peop    | le Logic S | Software |      |         |         | 1-1          |                        |
|-----------------------------|-------------|---------|------------|----------|------|---------|---------|--------------|------------------------|
| StarlightJewellers          |             |         |            |          |      |         |         | 1            |                        |
| Iakeoff Milestones by Phase |             |         |            |          |      |         |         | Decembr<br>3 | er 8, 2017<br>:27:07PM |
|                             | Total items | ShopDrw | Engieering | Purchase | Shop | Shipped | Install | In voic ed   | Mile8                  |
| hase 1-Casework and tops    | 25          | 100.0%  | 64.0%      | 32.0%    | 0.0% | 0.0%    | 0.0%    | 0.0%         | 0.0%                   |
| hase 2-Finish Carpentry     | 902         | 22.2%   | 22.2%      | 11.1%    | 0.0% | 0.0%    | 0.0%    | 0.0%         | 0.0%                   |
| hase 3-Custom               | 8           | 0.0%    | 0.0%       | 0.0%     | 0.0% | 0.0%    | 0.0%    | 0.0%         | 0.0%                   |

People Logic Software Corp. Phone: 250.475.1392 Fax: 250.475.0792 info@peoplelogicsoftware.com www.peoplelogicsoftware.com

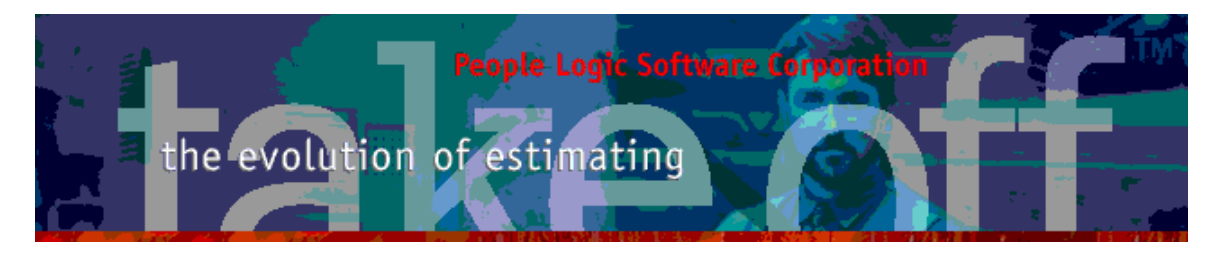

*RTF* exports have been added which are universal format for word processor such as MS Word.

| Export | Help   |
|--------|--------|
| Exce   | əl     |
| 📜 Ado  | be PDF |
| 🔟 RTF  | (Word) |

### tkOffice

Mile stone Excel sheet is included along with user defined milestone headings.

|      | Α                           | В              | C D                | E          | F                | G              | Н       | 1       | J        | K         | L |
|------|-----------------------------|----------------|--------------------|------------|------------------|----------------|---------|---------|----------|-----------|---|
| 10   | Milestones by WorkOrder     | i i            |                    |            |                  |                |         |         |          |           |   |
| 11   |                             |                |                    |            |                  |                |         |         |          |           |   |
| 12   | WorkOrder                   | Total Items    | ShopDrw            | Engieering | Purchase         | Shop           | Shipped | Install | Invoiced | Mile8     |   |
| 13   | Phase 1: 1/27/2015          | 194            | 8.8%               | 8.8%       | 4.1%             | 0.75           | -       |         | 54       |           |   |
| 14   | TOTAL                       | 194            | 8.8%               | 8.8%       | 4.1%             | ( <del>-</del> | -       | -       | -        | -         |   |
| 15   |                             |                |                    |            |                  |                |         |         |          | L L       |   |
| 16   |                             | 1              |                    |            |                  |                |         |         |          |           |   |
| 17   | Milestones by Location      |                |                    |            |                  |                |         |         |          |           |   |
| 18   |                             |                |                    |            | 1.               |                |         |         |          | · · · · · |   |
| 19   | Location                    | Total Items    | ShopDrw            | Engieering | Purchase         | Shop           | Shipped | Install | Invoiced | Mile8     |   |
| 20   | Breakroom\Counter           | 8              | done               | done       | done             | -              | -       | 2       | -        | 9         |   |
| 21   | Breakroom\Finish Carpentry  | 7              | -                  | ¥) (       | 9 <b>-</b>       | 3 <b>-</b> 3   | -       | 9       | -        | -         |   |
| 22   | Lobby                       | 140            | -                  | 2          | 14               | -              | -       | 2       | -        | 4         |   |
| 23   | Lobby\Check Desk            | 20             | -                  | 2          | 2                | -              | 2       | 2       | 27       | -         |   |
| 24   | Lobby\Finish Carpentry      | 8              | -                  | -          | . <del>.</del> . |                |         | a.      | 50       | ÷ .       |   |
| 25   | Office 1\Counter            | 9              | done               | done       | -                | -              | -       | -       | -        | -         |   |
| 26   | Office 1\Finish Carpentry   | 2              | -                  | -          | -                | -              | -       | ÷       | -        | -         |   |
| 27   | 41, 2004                    |                |                    |            |                  |                |         |         |          |           |   |
| 28   |                             | and serves and |                    |            |                  |                |         |         |          |           |   |
| 14 . | ► ► ► mvSheet1 / tk_takenff | Atk Milestone  | es / tk RangeNames | /          |                  |                |         |         |          |           |   |

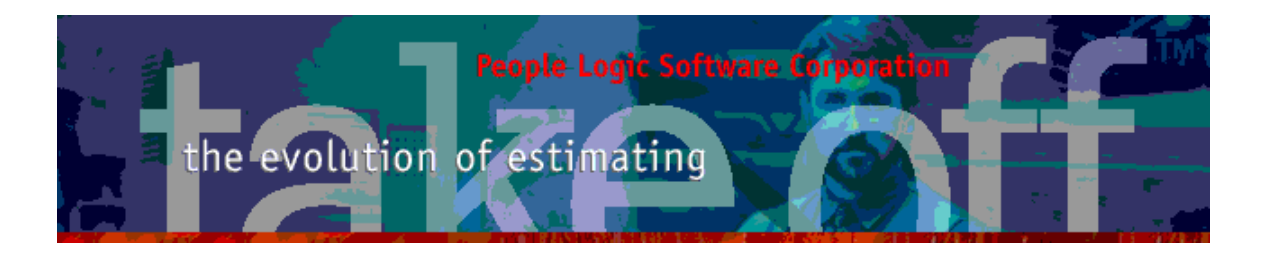

# **Power Users**

#### Admin

Knowing the *Usage* of a component is a hint into its catalog connections and relevance during creating Spec-Groups.

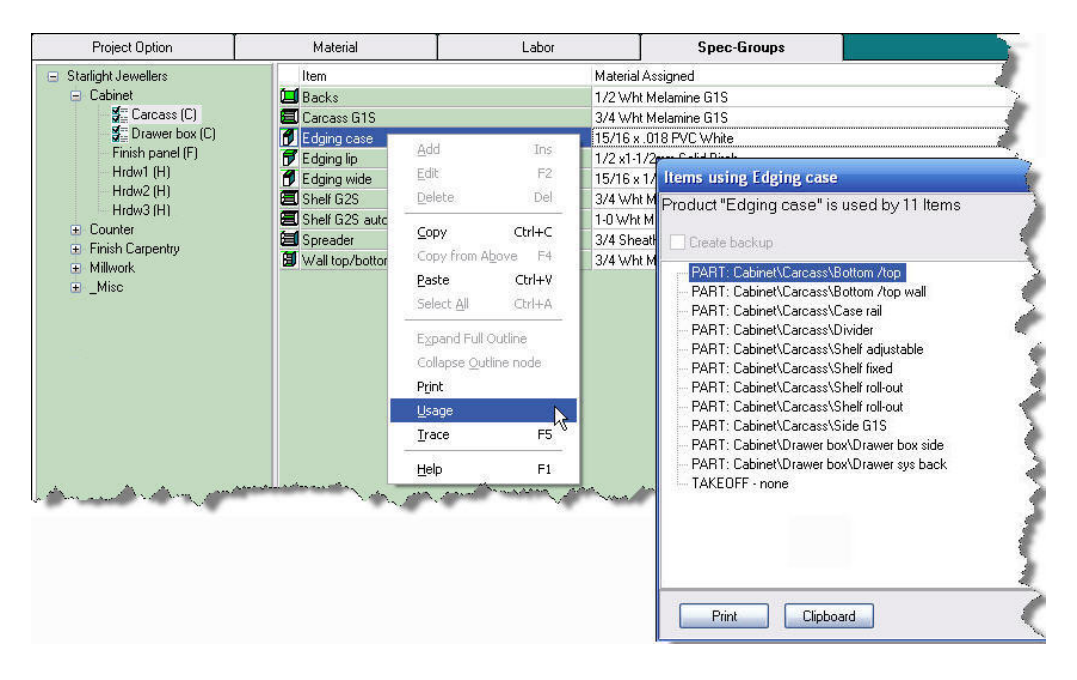

For those who need to drill down into a components catalog entry or simple wish to rename it then one can *Trace* its origin from the context menu or by selecting the **F5** key. The result is to position the cursor on the corresponding node in the Catalog|Components outline.

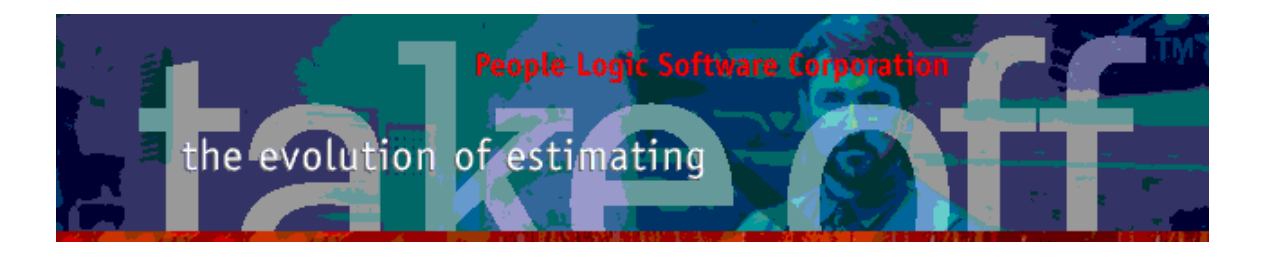

### Catalog

#### Spec notes

Component notes have been added which also show in Admin|Spec-Goups

| 😻 Edit a Con        | nponent                     |               |                          |
|---------------------|-----------------------------|---------------|--------------------------|
| A Name              | Pilaster                    |               |                          |
| Export<br>Notes     | Typically 4 per carcass     |               |                          |
| UOM                 | Linft.                      |               |                          |
|                     | A lot and a second a second | and and       |                          |
| Item                | Material Assigned           | Cost UDM      | Notes                    |
| Assembly fitting    | 8mm Beech Dowell            | \$0.01 Each   |                          |
| Lazy susan 30"      | Lazy susan 30 inch          | \$95.00 Each  |                          |
| Pilaster            | K&V pilaster strip          | \$0.30 Linft. | l ypically 4 per carcass |
| P Shelt clip        | Plastic shelf clips         | \$0.00 Each   |                          |
| Shelf clip pilaster | K&V shelf clips             | \$0.11 Each   |                          |

### Explode

Products may be fully analyzed of their entire construction by using the "Explode prodcut" function. Even Spec\_Groups may be applied to instantly see which materials are assigned each component.

Click on the product icon.

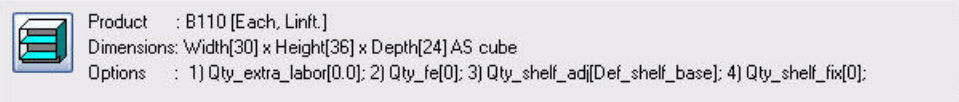

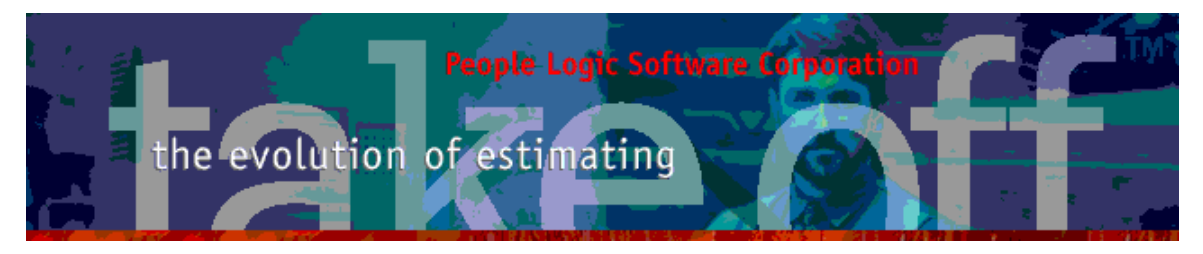

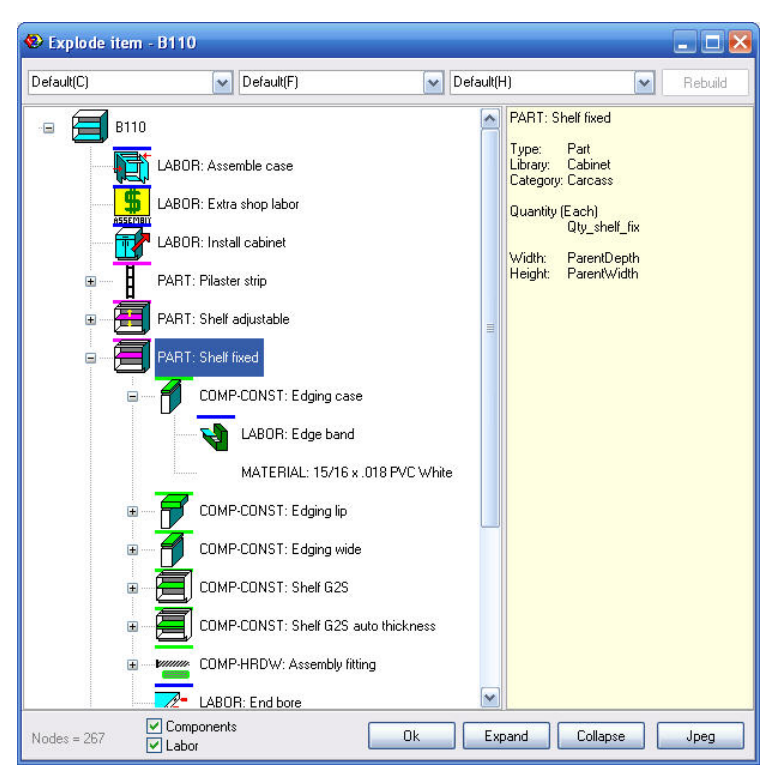

### Tracing

Any catalog grid item may be traced to its origin within the catalog using F5 key.

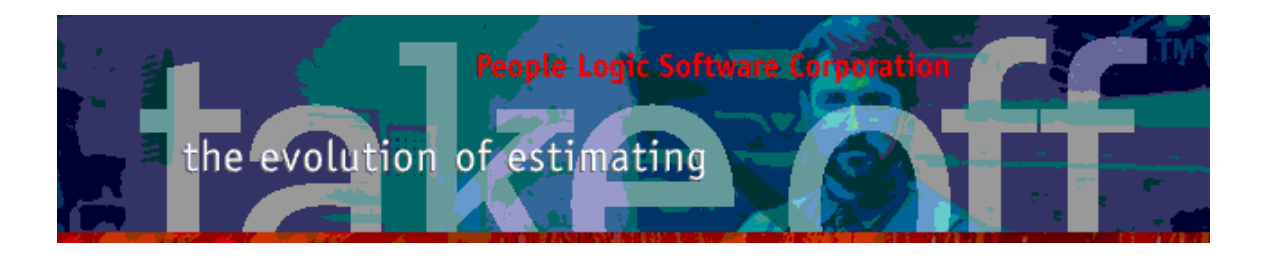

#### Takeoff

### Edit

A numeric indicator will show if there are any components which may be unassigned. One is not required to fill materials for all components but its useful to know if anything is missing. In this case a backing material is missing.

| General L                                                                               | uptions L                                                                 | osts                                                              | Sell                                                                                       | Tracker                                                                                                    |                                                                           | N                                                                                                    |                                       |          |                  |
|-----------------------------------------------------------------------------------------|---------------------------------------------------------------------------|-------------------------------------------------------------------|--------------------------------------------------------------------------------------------|----------------------------------------------------------------------------------------------------|---------------------------------------------------------------------------|----------------------------------------------------------------------------------------------------|---------------------------------------|----------|------------------|
| Material [\$134                                                                         | 4.71]                                                                     | C                                                                 | ) Labor [\$115.21                                                                          | l (3.7+1.0)]                                                                                                | C                                                                         | ) Extra [\$0.00]                                                                                                    |                                       |          |                  |
| Interior                                                                                |                                                                           | -(                                                                | Finish [-1]                                                                                |                                                                                                    | + Ha                                                                      | ardware                                                                                                    |                                       | +        |                  |
| Default(C)                                                                              |                                                                           | ~                                                                 | Default(F)                                                                                 |                                                                                                    | <b>∨</b> D                                                                | efault(H)                                                                                                    |                                       | ~        |                  |
| Library                                                                                 | Net Qua L                                                                 | ЛОМ                                                               | Description                                                                                | 1                                                                                                    |                                                                           | Cost                                                                                                    | Weight                                | ^        |                  |
|                                                                                         | 2 00 0                                                                    | bob                                                               | Wire grown                                                                                 | met 2-172                                                                                                   |                                                                           | \$F                                                                                                    | <u>nni n</u>                          | nn       |                  |
| Hardware                                                                                | 2.00 0                                                                    | aun                                                               | wire gronii                                                                                |                                                                                                    |                                                                           |                                                                                                    |                                       |          |                  |
| Hardware<br>Sheet Goods                                                                 | 49.14 9                                                                   | Sqft.                                                             | 3/4 Sheath                                                                                 | ning 📕                                                                                                    | nish: Del                                                                 | fault(F)                                                                                                    |                                       |          |                  |
| Hardware<br>Sheet Goods                                                                 | 49.14 5                                                                   | Sqft.<br>Sqft.                                                    | 3/4 Sheath<br>PL1 GP                                                                       | ning (<br>C                                                                                                 | nish: Del<br>Componen<br>Backer<br>Face lamin                             | fault (F)<br>It<br>nate                                                                                                    | _                                     | Ma<br>PL | aterial<br>.1 GP |
| Hardware<br>Sheet Goods                                                                 | 49.14 9                                                                   | 5qft.<br>6qft.                                                    | 3/4 Sheath<br>PL1 GP                                                                       | ning F                                                                                                    | nish: Del<br>Componen<br>Backer<br>Tace lamin                             | fault(F)<br>nt<br>nate<br>rdware                                                                                                    |                                       | PL       | aterial<br>.1 GP |
| Hardware<br>Sheet Goods                                                                 | 49.14 5                                                                   | Sqft.<br>Sqft.                                                    | 3/4 Sheath<br>PL1 GP                                                                       | ning (                                                                                                    | nish: Del<br>Componen<br>Dacker<br>Tace lamin<br>Tace lamin               | fault(F)<br>it<br>iate<br>irdware<br>efault(H)                                                                                                    |                                       | Mi<br>PL | aterial          |
| Hardware<br>Sheet Goods                                                                 | 49:14 s<br>64:09 s                                                        | Sqft.<br>Sqft.                                                    | 3/4 Sheat<br>PL1 GP                                                                        | ning (                                                                                                    | nish: Del<br>Componen<br>Backer<br>Face lamin<br>Face lamin<br>Ha<br>V De | fault(F)<br>iit<br>inate<br>irdware<br>efault(H)<br>Cost                                                                                                    | Weight                                | Ma<br>PL | aterial          |
| Hardware<br>Sheet Goods                                                                 | Net Qua U<br>2.00 E                                                       | Gqft.<br>Gqft.<br>Gqft.<br>↓ F<br>↓ C<br>OM<br>ach                | 3/4 Sheat<br>PL1 GP<br>inish<br>refault(F)<br>Description<br>Wire grown                    | ning (                                                                                                    | nish: Def<br>Componen<br>Cacker<br>Face lamin<br>(+) Ha<br>(*) De         | fault(F)<br>it<br>inte<br>inte | Weight                                |          | aterial          |
| Hardware<br>Sheet Goods<br>Interior<br>Default(C)<br>Library<br>Hardware<br>Sheet Goods | Net Qua U<br>2.00 E<br>64.09 S                                            | Gqft.<br>Sqft.<br>Sqft.<br>Gqft.<br>F<br>V C<br>OM<br>ach<br>qft. | inish<br>efault(F)<br>Uescription<br>3/4 Sheath                                            | ning<br>File<br>P<br>P<br>P<br>P<br>P<br>P<br>P<br>P<br>P<br>P<br>P<br>P<br>P<br>P<br>P<br>P<br>P<br>P<br>P | nish: Def<br>Componen<br>Cacker<br>Face lamin<br>Face lamin               | fault(F)<br>it<br>nate<br>irdware<br>efault(H)<br>Cost<br>\$5.<br>\$37.                                                                                                    | Weight<br>00 0.0                      |          | aterial          |
| Hardware<br>Sheet Goods<br>Interior<br>Default(C)<br>ibrary<br>Hardware<br>Sheet Goods  | Net Qua U<br>2.00 E<br>49.14 S<br>64.09 S<br>2.00 E<br>49.14 S<br>27.11 S | Gqft.<br>Gqft.<br>Gqft.<br>Gqft.<br>I<br>M<br>Qft.<br>Qft.        | inish<br>lefault(F)<br>Description<br>3/4 Sheath<br>vire grown<br>3/4 Sheath<br>Brown back | ning (                                                                                                    | nish: Def<br>Componen<br>Backer<br>ace lamin<br>(+) Ha<br>(*) De          | fault(F)<br>it<br>it<br>it<br>it<br>it<br>it<br>it<br>it<br>it<br>it                                                                                                    | Weight<br>00 0.0<br>38 93.3<br>47 7.0 | M/<br>PL | aterial          |

Material quantities per component may be found from usage menu.

| heet Goods | 24.00 Sqft. | 1/2 Baltic beech            | \$43.76                | 28.80      | ALLAN MARKED BROKE      |
|------------|-------------|-----------------------------|------------------------|------------|-------------------------|
|            | 25.00 Sqft. | 1/2 Rirch G1S               | \$/11.18               | 30.00      |                         |
|            | 25.83 Sqft. | Gross Qty = 29.4 Sqft. @ 1. | 40. [15 % Gross/17.6 % | Net waste] |                         |
|            | 10.00 Sqft. | Sqft, Usage                 |                        | 1          | 10.00 Back              |
|            | 5.00 Sqft.  | Toggle UOM                  |                        |            | 15.00 Drawer box bottom |
|            |             |                             |                        | ~          |                         |
|            |             |                             | Consul ]               | 1145       |                         |

### Exporting

Grid items may be selectively exported rather than by an entire node.

### Tracing

Any takeoff line item may be traced to their catalog origin using **F5** key. Summary product items may also be tracked in the same manner.

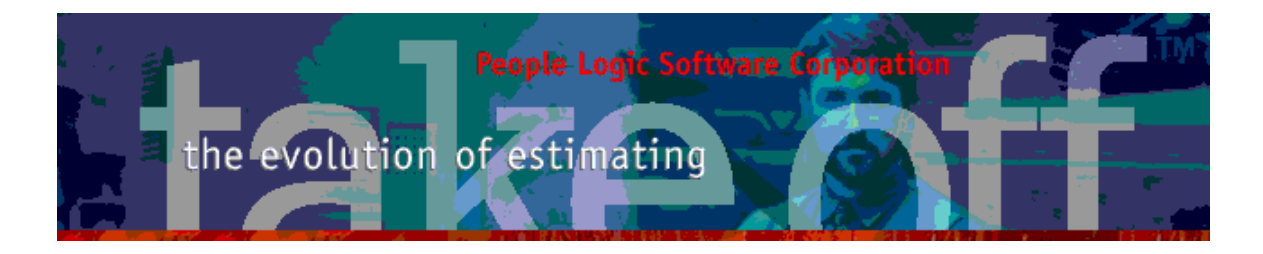

#### Menus

#### **Backup files**

Backup files may be cleared or selectively deleted.

#### Edit|Preferences

| Reset Form Positions |                               |    |
|----------------------|-------------------------------|----|
| Reset MRU paths      | 6 🚍                           |    |
| Clear local backups  | 1 Tkn.zip file(s).[393.84 KB] | E> |

#### File|Restore

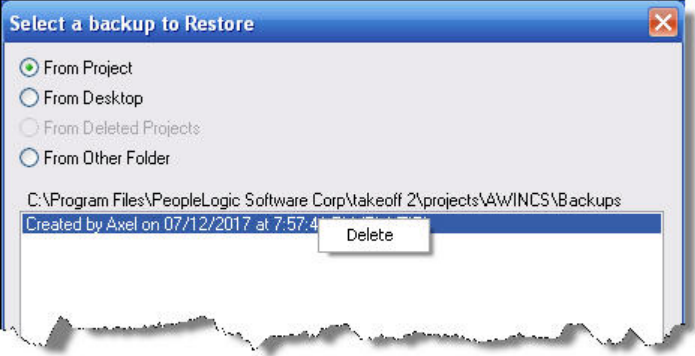

#### Utilities

A collection of utilities are accessible from a new dropdown menu.

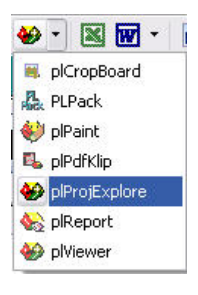

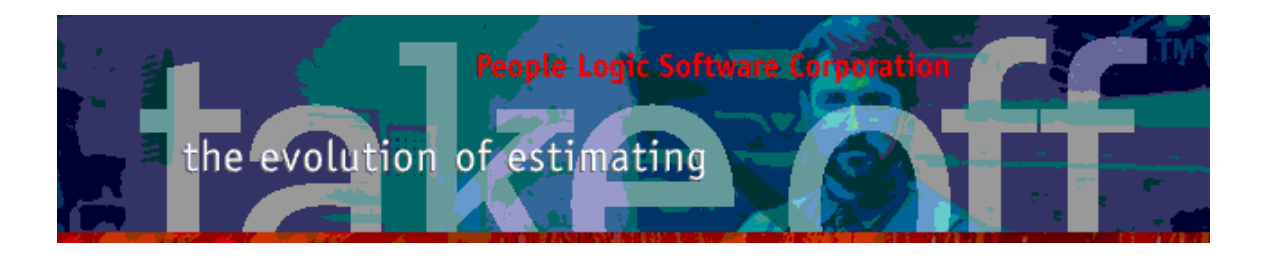

#### Creating new Projects spaces.

When adding new project spaces all one now needs is a target root folder and takeoff will create/copy all required files. Once done anyone within your network can add that folder to the project space list.

| Warning<br>C:\Sandbox\TK2018 is not a cu<br>Would you like to create one?<br>OK Canc | rrent takeoff dataPath.                                                                                                    | Image: Connect         Image: Connect         Image: |
|--------------------------------------------------------------------------------------|----------------------------------------------------------------------------------------------------|----------------------------------------------------------------------------------------------------|
| Copy Project folders                                                                 |                                                                                                    |                                                                                                    |
| Select project folders to copy to: C:\Sandbc                                         | x\TK2018\takeoff 2\Projects                                                                                                    |                                                                                                    |
| Projects Log                                                                         | G                                                                                                    |                                                                                                    |
| Build Select All Deselect All<br>ARCHSDC4<br>AWINCS<br>Tutorial<br>WIC8<br>WIND00R2  | Projects     Cog     Vrojects     System     Connect     Reports     Shared graphics     Templates                                                                                                    |                                                                                                    |
|                                                                                      | 1 Projects added.<br>\System<br>Copied: \System\USERS.*<br>\Connect files<br>Copied: \Connect\XLISTS.*; *.doc; *.xls<br>\Reports\User<br>Copied: \Reports\User\*.rpt<br>\Shared<br>Copied: \Shared\*.*<br>\Templates<br>Copied: \Templates\*.*<br>DONE |                                                                                                    |
|                                                                                      | WIC8                                                                                                    |                                                                                                    |

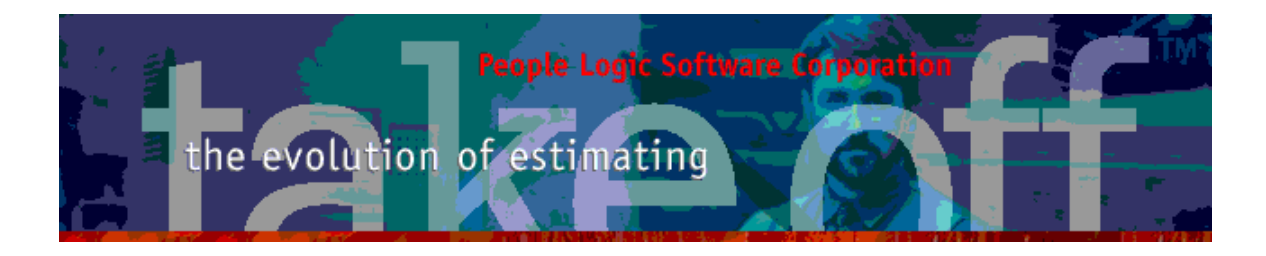

# Fun stuff

Supplementary icons install now includes 1500 32x32 emoji bitmaps to used as serious catalog icons

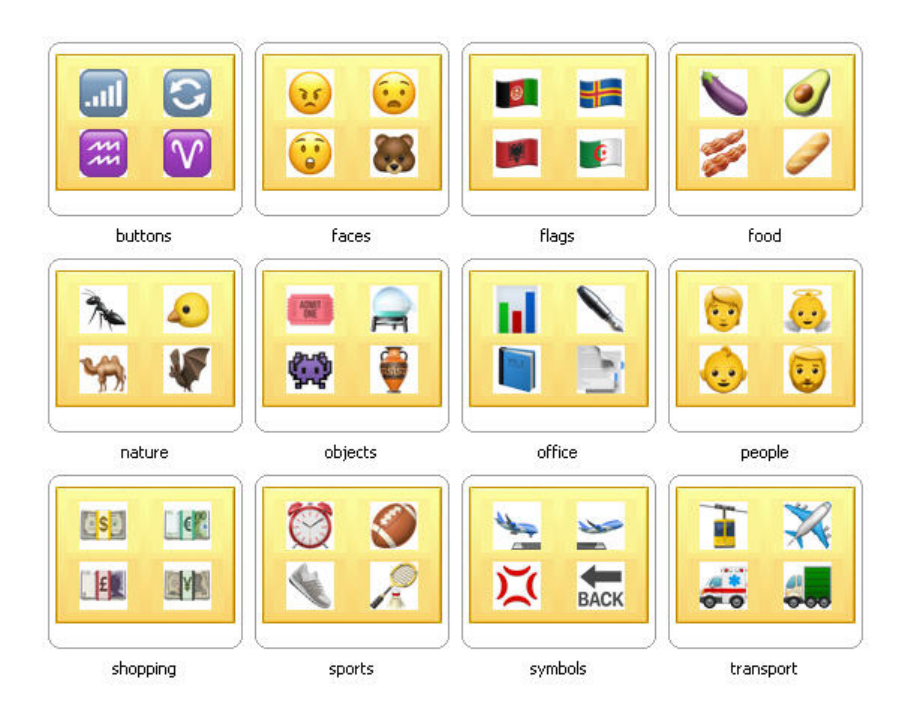

Any comments are welcome for future enhancements.

Thank you for your ideas

People Logic Software

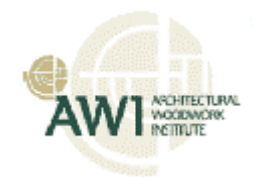